Pentru introducerea unei cereri de restituire prin intermediul aplicației este necesar să vă autentificați în cadrul aplicației.

Cererea de restituire este necesar să fie completată direct pe internet de către utilizatorul înregistrat din profilul propriu (prin utilizarea secțiunii "**Comenzi**", în cadrul aplicației online -pe bara albastră de sus în pagina de start, accesând "**Operații asupra unei comenzi**" – funcția **Continuă** 

| <u>CER</u> TRAFIC INTERN Q Planificare călătorie ▼ i≡ Co<br>CFR Călători                                                                | menzi 📮 Suport 👻 🛓 👘 💽 🔊                                                                                                    |
|----------------------------------------------------------------------------------------------------|----------------------------------------------------------------------------------------------------|
| Comenzi<br>Bilete și financiar                                                                                                    | <ul> <li>★+40731990129 (L-D 8-20)</li> <li>@ bileteonline@cfrcalatori.ro</li> </ul>                                          |
| Cumpără un nou bilet<br>Pentru început, alege data călătoriei, stația de plecare și de destinație<br>și trenul dorit.<br>Rute + cumpără | Cumpără un nou abonament<br>Încărcați online un card Transport cu un abonament săptămânal sau<br>lunar.<br>Cumpără abonament |
| Operații asupra unei comenzi<br>Vizualizați ca PDF, modificați sau solicitați o cerere de restiturire<br>pentru o comandă.<br>1254      | Comenzile mele<br>Vizualizați toate biletele și abonamentele dvs. într-o perioadă de timp<br>selectată.                      |
| Notificări pe telefon des<br>Coogle Play                                                                                                | spre urmätoarea dvs. călătorie.<br>App Store                                                                                 |

În fereastra vizualizare bilet acesăm funcția ,, Renunțare la călătorie ".

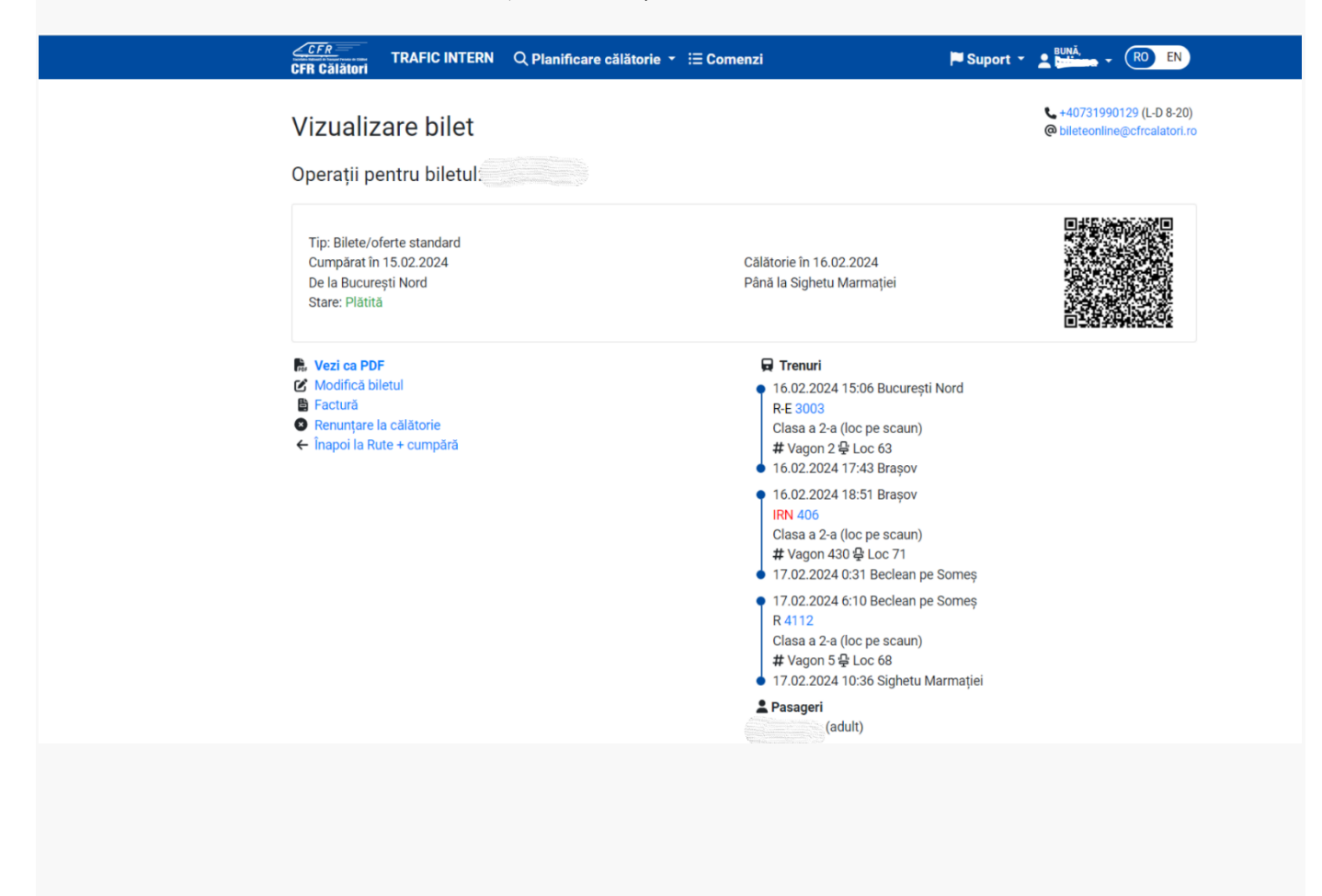

sau accesând **Comenzile mele** care are ca efect deschiderea listei cu biletele achiziționate în perioada selectată.

|   | <u>CFR</u><br>CFR Călători                                                             | TRAFIC INTERN                                                                                      | Q Planificare călăto                                                                           | orie 🝷 \Xi Comen                               | zi                                                                                   | 🏴 Suport 👻                         | L BUNĂ,                              | RO EN                               |
|---|----------------------------------------------------------------------------------------|----------------------------------------------------------------------------------------------------|------------------------------------------------------------------------------------------------|------------------------------------------------|--------------------------------------------------------------------------------------|------------------------------------|--------------------------------------|-------------------------------------|
|   | Comenz                                                                                 | i                                                                                                  |                                                                                                |                                                |                                                                                      |                                    | <pre>\$ +4073199 @ bileteonlin</pre> | 0129 (L-D 8-20)<br>e@cfrcalatori.ro |
|   | Bilete și fin                                                                          | anciar                                                                                             |                                                                                                |                                                |                                                                                      |                                    |                                      |                                     |
|   | Cumpără u<br>Pentru începu<br>și trenul dorit<br>Rute + cum                            | ın nou bilet<br>ıt, alege data călător<br><mark>pără</mark>                                        | iei, stația de plecare și d                                                                    | e destinație                                   | Cumpără un nou abona<br>Încărcați online un card Tran<br>Iunar.<br>Cumpără abonament | ament<br>sport cu un abo           | nament săptăr                        | nånal sau                           |
|   | Operații as<br>Vizualizați ca<br>pentru o com<br>Continuă                              | upra unei comer<br>PDF, modificați sau :<br>andă.                                                  | nzi<br>solicitați o cerere de res                                                              | titurire                                       | Comenzile mele<br>Vizualizați toate biletele și al<br>selectată.<br>Lista comenzilor | oonamentele dv                     | s. într-o perioa                     | dă de timp                          |
|   |                                                                                        |                                                                                                    | Notificări<br>Coogle I                                                                         | pe telefon despre<br>Play É App                | următoarea dvs. călătorie.<br>al de pe<br>Store AppGallery                           |                                    |                                      |                                     |
| C | <u>CFR</u> TR/<br>FR Călători                                                          | AFIC INTERN Q P                                                                                    | lanificare călătorie 💌                                                                         | Ξ Comenzi                                      | P Suport                                                                             | · BUNĂ,                            | RO EN                                |                                     |
|   | ista como                                                                              | anzilor                                                                                            |                                                                                                |                                                |                                                                                      | <b>L</b> +407319                   | 90129 (L-D 8-20)                     |                                     |
| L |                                                                                        |                                                                                                    |                                                                                                |                                                |                                                                                      | @ bileteonli                       | ne@cfrcalatori.ro                    |                                     |
| D | e ia:                                                                                  |                                                                                                    |                                                                                                |                                                |                                                                                      |                                    |                                      |                                     |
| P | ână la (inclusiv):                                                                     |                                                                                                    |                                                                                                |                                                |                                                                                      |                                    |                                      |                                     |
|   | 15.02.2024                                                                             |                                                                                                    |                                                                                                |                                                |                                                                                      |                                    |                                      |                                     |
|   | Caută                                                                                  |                                                                                                    |                                                                                                |                                                |                                                                                      |                                    |                                      |                                     |
|   | Căutarea se face p<br>Pentru a vizualiza<br>deja existentă, apă<br>Dacă doriți să efec | pe baza datei de cump<br>comanda ca Pdf, a mo<br>ăsați pe Id-ul comenzii.<br>stuați o nouă comandă | ărare (nu a datei de călăto<br>odifica comanda, a renunța<br>,<br>i, va rugăm reveniți la Rute | rie).<br>1 la călătorie sau a vi<br>+ cumpără. | zualiza starea cererii, a solicita o fa                                              | ctură sau a vizua                  | liza una                             |                                     |
|   | Id bilet 19                                                                            | C                                                                                                  | umpărat în C<br>5.02.202 <mark>4</mark> 1                                                      | ălătorie în<br>5.02.2024                       | De la București Nord                                                                 | Până la Tulcea (                   | Oraș                                 |                                     |
|   | Id bilet 11<br>Plätit                                                                  | C<br>1                                                                                             | umpărat în C<br>5.02.2024 1                                                                    | ălătorie în<br>6.02.2024                       | De la București Nord                                                                 | Până la Sighetu                    | Marmației                            |                                     |
|   | Id bilet 1.<br>Plät                                                                    | C<br>1:                                                                                            | umpărat în C<br>5.02.2024 1                                                                    | ălătorie în<br>5.02.2024                       | De la București Nord<br>De la Craiova                                                | Până la Craiova<br>Până la Bucures | ști Nord                             |                                     |
|   | Id bilet 12231402                                                                      | C<br>1                                                                                             | umpărat în C<br>5.02.2024 1                                                                    | ălătorie în<br>6.02.2024                       | De la București Nord                                                                 | Până la Craiova                    |                                      |                                     |
|   |                                                                                        |                                                                                                    |                                                                                                |                                                |                                                                                      |                                    |                                      |                                     |

Pentru a introduce o cerere de restituire selectăm biletul pe care dorim să-l restituim și care trebuie să fie obligatoriu într-o stare care să permită restituirea, respectiv: Platit sau Platit în urma modificării.

| Vizualizare bilet                            |                         | J +401319900 29 10 8-201<br>∰ Listension () -fundator ins<br>Ø frant oprindes og minim 6 om insinte |
|----------------------------------------------|-------------------------|----------------------------------------------------------------------------------------------------|
| Operații pentru biletul: 18600               |                         |                                                                                                    |
| Tig: Bilete/oferte standard                  |                         |                                                                                                    |
| Complete in 21.02.2030                       | Calatonie in 31/03.3020 |                                                                                                    |
| De la Bacanepti Nerd                         | Pároli la Simala        |                                                                                                    |
| Stary, Planta                                |                         |                                                                                                    |
| Bi mod ca POP                                |                         |                                                                                                    |
| Modified blies.                              |                         |                                                                                                    |
| E Factoria                                   |                         |                                                                                                    |
| O terustan la cilitaria                      |                         |                                                                                                    |
| <ul> <li>Impel la fute - completi</li> </ul> |                         |                                                                                                    |
|                                              |                         |                                                                                                    |
|                                              |                         |                                                                                                    |

Selectăm Renunțare la călătorie și se deschide automat fereastra de restituire cu cele două opțiuni:

-Motive personale (standard)

– Motive imputabile CFR Călători

În această fereastră pentru fiecare tip de restituire sunt afișate condițiile care trebuie îndeplinite în vederea încadrării în tipul de restituire respectiv.

| Contruct       Contruct         Contruct       Motive personale (standard)         Alegeti această optiune dacă nu mai dorții sau nu mai puteți efectua căldorie se opti negistra oricănd dar cel fărziu pănă la plecarea trenului din stația dure cel fărziu pănă la plecarea trenului din stația dure cel fărziu pănă la plecarea trenului din stația       Motive inputabile CFR Călători         Bietur poate fi restituit pănă la 16.02.2024 5.05.       Lontinuă       Continuă                                                                                 | <u>CER</u><br>CFR Calateri<br>CFR Calateri                                                                                                    | N Suport - RO EN                                                                                                    |
|----------------------------------------------------------------------------------------------------|----------------------------------------------------------------------------------------------------|----------------------------------------------------------------------------------------------------|
| Operații pentru biletul 12231402         Motive personale (standard)         Alegeți această opțiune dacă nu mai doriți sau nu mai puteți efectua<br>călătoria indiferent de motiv. Cererile de renunțare la călătorie se pot<br>înregistra oricând, dar cel fărziu pănă la plecarea trenului din stația<br>dvs. de imbarcare.         Biletul poate fi restituit pănă la 16.02.2024 5:05.         Continuă         Continuă                                                                                                    | Renunțare la călătorie                                                                                                    | <ul> <li>↓40731990129 (L-D 8-20)</li> <li>@ bileteonline@cfcalatori ro</li> </ul>                                                                                                    |
| Motive personale (standard)       Motive imputabile CFR Călători         Alegeți această opțiune dacă nu mai doriți sau nu mai puteți efectua călătoria indiferent de motiv. Cererile de renunțare la călătorie se pot înregistra oricând, dar cel tărziu pănă la piecarea trenului din stația dvs. de imbarcare.       Alegeți această opțiune doar dacă nu ați mai câlătorit din motive imputabile CFR Călători (ten anulat, trenul întărzie în stația dvs. de imbarcare.         Biletul poate fi restituit pănă la 16.02.2024 5:05.       Continuă       Continuă | Operații pentru biletul 12231402                                                                                                    |                                                                                                    |
| Alegeți această opțiune dacă nu mai doriți sau nu mai puteți efectua         călătoria indiferent de motiv. Cererile de renunțare la călătorie se pot         înregistra oricând, dar cel tărziu până la plecarea trenului din stația         dvs. de îmbarcare.         Biletul poate fi restituit până la 16.02.2024 5:05.         Continuă         Continuă                                                                                                    | Motive personale (standard)                                                                                                    | Motive imputabile CFR Călători                                                                                                    |
| Continuă                                                                                                    | Alegeți această opțiune dacă nu mai doriți sau nu mai puteți efectua<br>călătoria indiferent de motiv. Cererile de renunțare la călătorie se pot<br>înregistra oricând, dar cel tărziu pănă la plecarea trenului din stația<br>dvs. de îmbarcare.<br>Biletul poate fi restituit până la 16.02.2024 5:05. | Alegeți această opțiune doar dacă nu ați mai călătorit din motive<br>imputabile CFR Călători (tren anulat, trenul întărzie în stația<br>dumneavoastră de plecare mai mult de 60 minute sau datorită<br>întărzierii ați pierde trenul de legătură, ați pierdut trenul de legătură și<br>renunțați să călătoriți cu următorul). |
|                                                                                                    | Continuă                                                                                                    | Continuă                                                                                                    |
|                                                                                                    |                                                                                                    |                                                                                                    |
|                                                                                                    |                                                                                                    |                                                                                                    |

## **MOTIVE PERSONALE STANDARD**

Dacă se solicită *motive personale standard* se apasă butonul *Continuă* și se deschide fereastra *Renunțare din motive personale (standard)* în care sunt afișate informații pe scurt referitoare la acest tip de restituire, precum și suma ce urmează a fi restituită.

| CFR Călători                                                                                                    | 🍽 Suport * 🙎 👘 • (RO) EN                                                                                                    |
|----------------------------------------------------------------------------------------------------|----------------------------------------------------------------------------------------------------|
| Renunțare din motive personale (standard)                                                                                                    | <ul> <li>↓ +40731990129 (L-D 8-20)</li> <li>@ bileteonline@cfrcalatori.ro</li> </ul>                                                                                                    |
| Operații pentru biletul / Renunțare la călătorie                                                                                                    |                                                                                                    |
| Informații pe scurt                                                                                                    |                                                                                                    |
| La solicitarea de renunțare la călătorie în condiții standard vi se va comunica numărul sub<br>ce se returnează (menționate mai jos la "Total de primit") se vor vira pe contul asociat car<br>dvs<br>Un bilet este compus din tariful de transport și tichetul de loc (sau supliment de pat pentr<br>rezervare (marcate cu "R" in fata numărului de tren) la care călătoria se face fără loc rezer<br>Regulile generale de calcul al sumelor reținute pot fi vizualizate la "Detalii".<br><b>Atenție! Operația este ireversibilă. După confirmarea acesteia (prin apăsarea butonului "Cr</b> | o care s-a înregistrat și prelucrat automat cererea dvs Sumele<br>dului cu care s-a efectuat plata, în termenele specifice băncii<br>u vagonul de dormit/cușetă). Excepție fac trenurile Regio fără<br>vat și la care biletul este compus doar din tariful de transport.<br>onfirm"), biletul devine invalid. |
| Detalii<br>Total de primiti                                                                                                    |                                                                                                    |
| ← Înapoi Confirm                                                                                                    |                                                                                                    |
|                                                                                                    |                                                                                                    |
|                                                                                                    |                                                                                                    |
|                                                                                                    |                                                                                                    |

Pentru finalizarea operației de restituire se apasă butonul Confirm.

Atenție! Această operație este ireversibilă, iar biletul după confirmare nu mai este valabil

Dacă nu se dorește finalizarea operației se apasă butonul Înapoi.

După confirmare se primește un mesaj de informare privind înregistrarea și soluționarea cererii de restituire în cazul restituirii *din motive personale (standard)* :

| CFR          | FR TRAFIC INTERN<br>Călători                                                                                     | Q Planificare călătorie 👻 🗄 Comenzi                                                                                                    | 🏴 Suport 👻 💄 📖 🖓 🗸 🔞 関                                                                                |
|--------------|----------------------------------------------------------------------------------------------------|----------------------------------------------------------------------------------------------------|----------------------------------------------------------------------------------------------------|
| Ce           | erere de renunțar                                                                                                | e la călătorie înregistrată                                                                                                    | <ul><li>+40731990129 (L-D 8-20)</li><li>Ø bileteonline@cfrcalatori.ro</li></ul>                       |
| C<br>2<br>19 | Cererea de renunțare la călătorie ș<br>52584. Precizăm că astfel de cer<br>ezoluția îl veți primi în cel mai scu | i rambursare a sumelor aferente, pentru biletul CFR online cu Id-<br>eri sunt procesate și analizate de personalul de specialitate în or<br>rt timp posibil. | ul 1999-1992, s-a înregistrat cu succes sub numărul<br>dinea înregistrării acestora, iar răspunsul cu |
| D            | acă doriți să efectuați o nouă cor                                                                               | nandā, va rugām reveniți la Rute + cumpără.                                                                                                    |                                                                                                    |
|              |                                                                                                    |                                                                                                    |                                                                                                    |
|              |                                                                                                    |                                                                                                    |                                                                                                    |
|              |                                                                                                    |                                                                                                    |                                                                                                    |
|              |                                                                                                    |                                                                                                    |                                                                                                    |
|              |                                                                                                    |                                                                                                    |                                                                                                    |
|              |                                                                                                    |                                                                                                    |                                                                                                    |
|              |                                                                                                    |                                                                                                    |                                                                                                    |
|              |                                                                                                    |                                                                                                    |                                                                                                    |

# MOTIVE IMPUTABILE CFR CĂLĂTORI

Dacă se solicită restituirea din motive imputabile CFR Călători se apasă butonul *Continuă* și se deschide fereastra *Renunțare din motive imputabile CFR Călători* în care sunt afișate informații pe scurt referitoare la acest tip de restituire.

În plus, dacă solicitați *Renunțare din motive imputabile CFR Călători* este obligatorie respectarea condițiilor și introducerea în căsuța aferentă a motivului solicitării pentru care a fost introdusă restituirea, ex: **tren anulat, tren întârziat, îmbolnăvire** (în acest caz pe adresa de email bileteonline@cfrcalatori.ro este obligatorie trimiterea documentelor doveditoare, în vederea analizării și soluționării cereri de restituire).

Orice altă solicitare care nu se încadrează în aceste condiții nu se aprobă.

Pentru finalizarea operației de restituire se apasă butonul *Pasul următor*. Dacă nu se dorește finalizarea operației se apasă butonul *Înapoi. Dacă se dorește continuitatea se apasă butonul Confirmă.* 

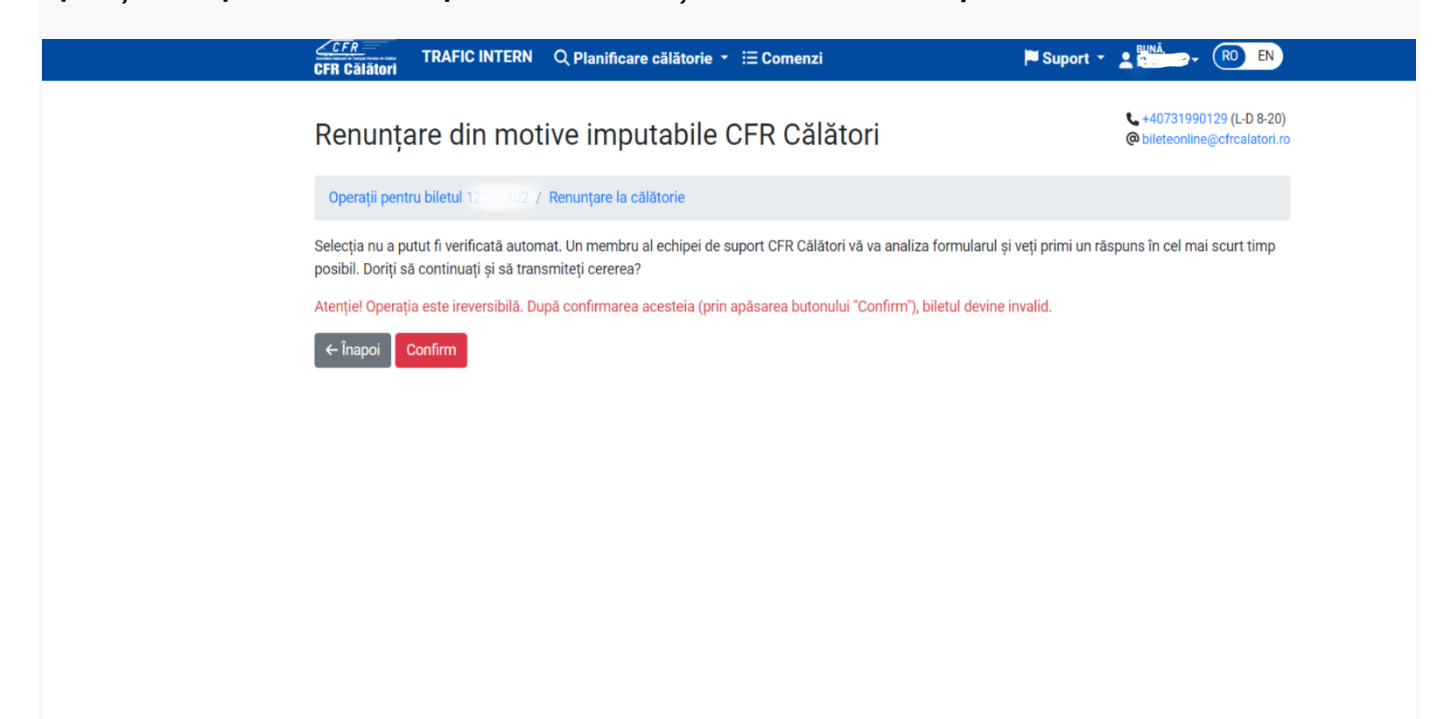

După confirmare se primește un measj de informare privind înregistrarea cereri de restituire:

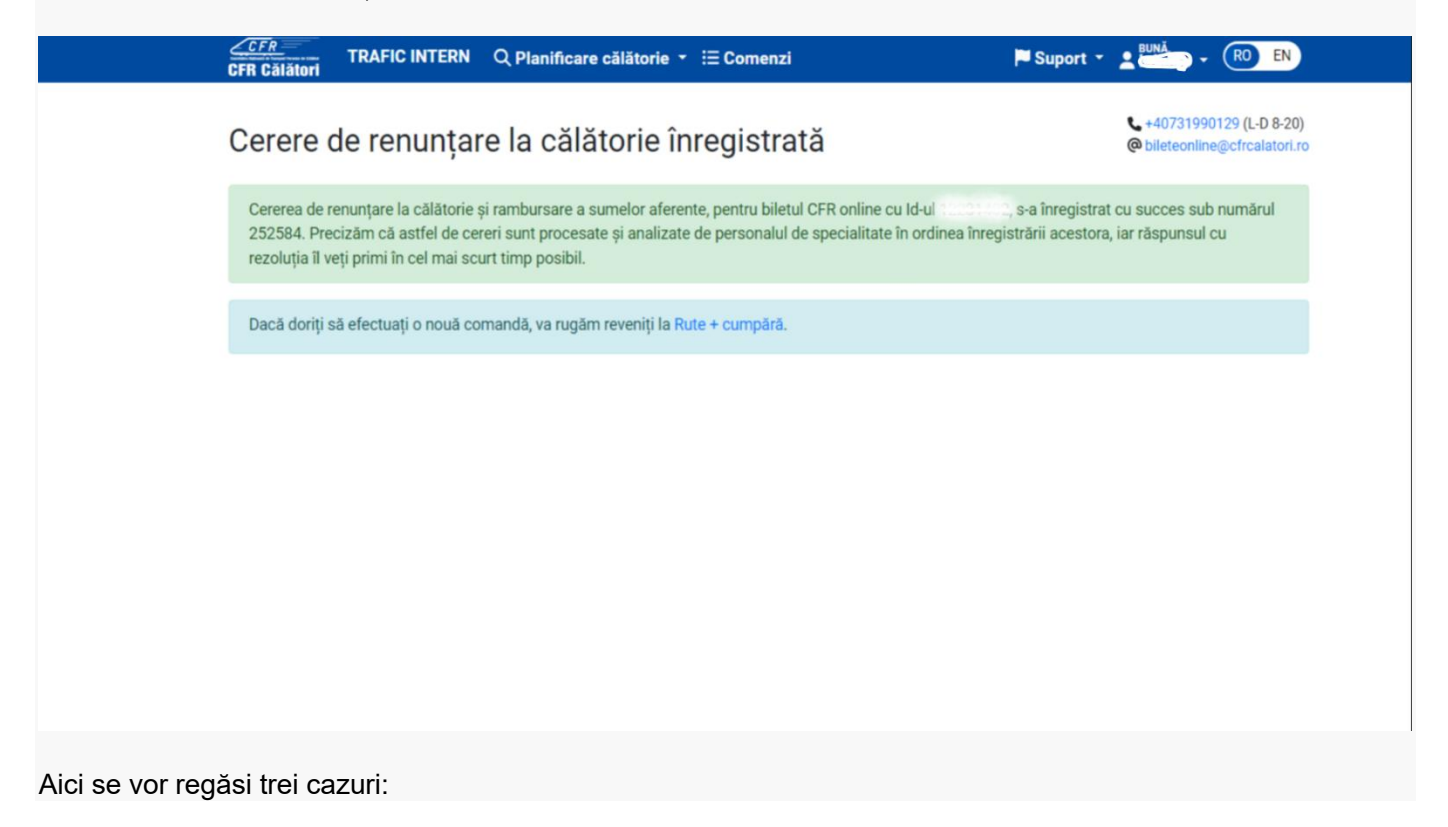

- 1. Restituirea pentru un bilet standard
- 2. Restituirea pentru un bilet dus-întors
- Restituirea unei legitimați emisă pentru doua/sau mai multe trenuri și pierde legătură la al doilea tren din rută.

## 1. Restituirea pentru un bilet standard

După ce vom urma pași anterior vom alege din lista situația pentru care solicităm restituirea.

Înainte de începerea călătoriei:

| nainte de încenerea călătoriei:                                                                                                    |              |
|----------------------------------------------------------------------------------------------------|--------------|
| Trenul are minim 60 minute întârziere. Renunt la întreaga călătorie                                                                                                    |              |
| O Trenul a fost anulat sau nu mai circulă ne întren traseul. Renunt la întreana călătorie.                                                                                                    |              |
| <ul> <li>Prena ne ver analativar ja marcinola po marcija adocali. Ponanji a marciga odatorici.</li> </ul>                                                                                                    |              |
| <ul> <li>Trenul cu care călătoresc a acumulat în parcurs o întârziere de minim 60 minute față de întârzierea de la plecarea din București Nord<br/>continuarea călătoriei într-o stație din parcurs.</li> <li>Trenul cu care călătoresc a fost anulat sau nu mai circulă pe o portiune. Renunț la continuarea călătoriei într-o stație din parcurs.</li> </ul> | l. Renunț la |
| Altă situație:                                                                                                    |              |
| O Alt motiv.                                                                                                    |              |
|                                                                                                    |              |
|                                                                                                    |              |

După începerea călătoriei, atunci când după plecarea trenului din stația inițială se acumulează o întîrziere de minim 60 minute și se dorește renunțarea într-o stație din parcursul trenului sau în urma unor evenimente tehnice trenul a fost anulat sau nu mai circulă pe o porțiune.

| Ce problemă ați întâmpinat?                                                                                                    |  |
|----------------------------------------------------------------------------------------------------|--|
| Inainte de începerea călătoriei:                                                                                                    |  |
| O Trenul are minim 60 minute întârziere. Renunț la întreaga călătorie.                                                                             |  |
| O Trenul a fost anulat sau nu mai circulă pe întreg traseul. Renunț la întreaga călătorie.                                                         |  |
| După începerea călătoriei:                                                                                                    |  |
| 🖲 Trenul cu care călătoresc a acumulat în parcurs o întârziere de minim 60 minute față de întârzierea de la plecarea din București Nord. Renunț la |  |
| continuarea călătoriei într-o stație din parcurs.                                                                                                  |  |
| O Trenul cu care călătoresc a fost anulat sau nu mai circulă pe o porțiune. Renunț la continuarea călătoriei într-o stație din parcurs.            |  |
| Altă situație:                                                                                                    |  |
| O Alt motiv.                                                                                                    |  |
|                                                                                                    |  |
| Până la ce stație ați călătorit?                                                                                                    |  |
| Care a fost ultimul tren cu care ați călătorit?                                                                                                    |  |
| 72                                                                                                    |  |
|                                                                                                    |  |
| Care a fost statia până la care ati călătorit?                                                                                                    |  |
|                                                                                                    |  |
| Roșiori Nord 🗸                                                                                                    |  |
|                                                                                                    |  |
| Doriți să ne transmiteți detalii suplimentare?                                                                                                    |  |
|                                                                                                    |  |
|                                                                                                    |  |
|                                                                                                    |  |
|                                                                                                    |  |
|                                                                                                    |  |
|                                                                                                    |  |
|                                                                                                    |  |
|                                                                                                    |  |
|                                                                                                    |  |
| ← Inapoi Pasul urmator →                                                                                                    |  |
|                                                                                                    |  |

În funcție de situația în care vă aflați se va trece la finalizarea operației de restituire se apasă butonul *Pasul următor, Confirm.* 

| <u>CEFR</u> TRAFIC INTERN Q Planificare călătorie ▼ i≡ Comenzi<br>CFR Călători                                                                               | 🏳 Suport 🝷 👱 🛄 🚽 🔞 EN                                                                |
|----------------------------------------------------------------------------------------------------|--------------------------------------------------------------------------------------|
| Renunțare din motive imputabile CFR Călători                                                                                                    | <ul> <li>€ +40731990129 (L-D 8-20)</li> <li>@ bileteonline@cfrcalatori.rd</li> </ul> |
| Operații pentru biletul 1220 (102 / Renunțare la călătorie                                                                                                   |                                                                                      |
| Selecția nu a putut fi verificată automat. Un membru al echipei de suport CFR Călători vă va ana<br>posibil. Doriți să continuați și să transmiteți cererea? | aliza formularul și veți primi un răspuns în cel mai scurt timp                      |
| Atențiel Operația este ireversibilă. După confirmarea acesteia (prin apăsarea butonului "Confirm                                                             | r"), biletul devine invalid.                                                         |
| ← Înapoi Confirm                                                                                                    |                                                                                      |
|                                                                                                    |                                                                                      |
|                                                                                                    |                                                                                      |
|                                                                                                    |                                                                                      |
|                                                                                                    |                                                                                      |
|                                                                                                    |                                                                                      |
|                                                                                                    |                                                                                      |
|                                                                                                    |                                                                                      |
|                                                                                                    |                                                                                      |
|                                                                                                    |                                                                                      |
|                                                                                                    |                                                                                      |
|                                                                                                    |                                                                                      |

După confirmare se primește un mesaj de informare privind înregistrarea cererii de restituire:

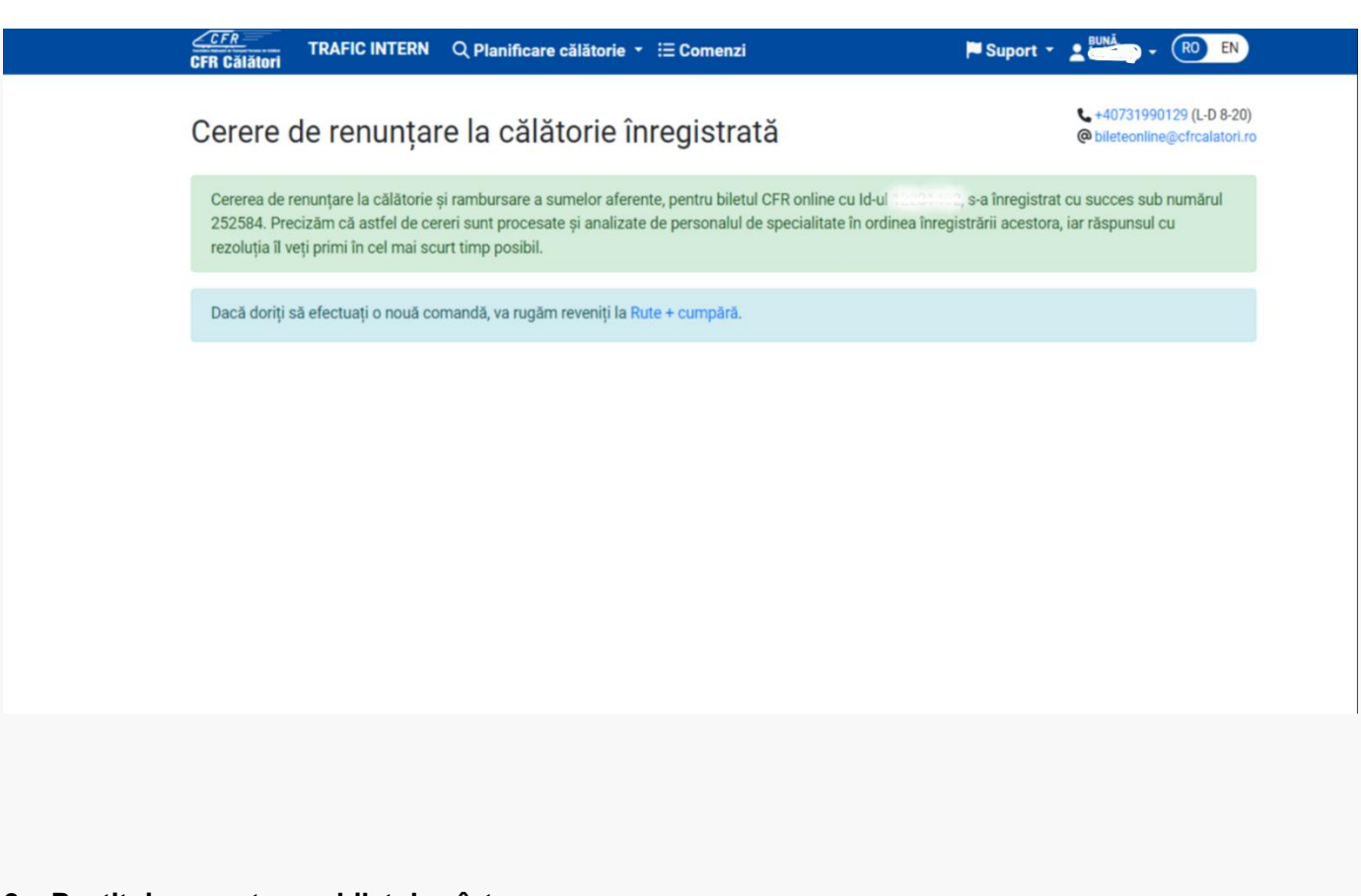

# 2. Restituirea pentru un bilet dus-întors

După ce vom urma pașii anteriori vom alege din lista situația pentru care solicităm restituirea.

Probleme la călătoria de dus unde puteți renunța și la călătoria de întoarcere, pentru călătoria de dus dar doriți să păstrați călătoria de întoarcere sau probleme la călătoria de întoarcere.

| Aveți bilet dus-întors. La ce tren întâmpinați o problemă?                                                                                                    |
|----------------------------------------------------------------------------------------------------|
| La trenul de ducere şi doresc renunţarea integrală la biletul dus-întors                                                                                       |
| <ul> <li>La trenul de ducere şi doresc să păstrez întoarcerea</li> </ul>                                                                                       |
| O La trenul de întoarcere                                                                                                    |
| Ce problemă ați întâmpinat?                                                                                                    |
| Înainte de începerea călătoriei:                                                                                                    |
| 🖲 Trenul are minim 60 minute întârziere. Renunț la întreaga călătorie.                                                                                         |
| 🔿 Trenul a fost anulat sau nu mai circulă pe întreg traseul. Renunț la întreaga călătorie.                                                                     |
| După începerea călătoriei:                                                                                                    |
| O Trenul cu care călătoresc a acumulat în parcurs o întârziere de minim 60 minute față de întârzierea de la îmbarcare. Renunț la continuarea călătoriei într-o |
| stație din parcurs.                                                                                                    |
| O Trenul cu care călătoresc a fost anulat sau nu mai circulă pe o porțiune. Renunț la continuarea călătoriei într-o stație din parcurs.                        |
| Altă situație:                                                                                                    |
| O Alt motiv.                                                                                                    |
| Doriți să ne transmiteți detalii suplimentare?                                                                                                    |
|                                                                                                    |
|                                                                                                    |
|                                                                                                    |
|                                                                                                    |
|                                                                                                    |
|                                                                                                    |

← Înapoi Pasul următor →

| Aveți bilet dus | s-întors. La ce | tren întâmpinați | o problemă? |
|-----------------|-----------------|------------------|-------------|
|-----------------|-----------------|------------------|-------------|

- O La trenul de ducere și doresc renunțarea integrală la biletul dus-întors
- La trenul de ducere și doresc să păstrez întoarcerea
- O La trenul de întoarcere

Ce problemă ați întâmpinat? Înainte de începerea călătoriei:

- Trenul are minim 60 minute întârziere. Renunț la întreaga călătorie.
- O Trenul a fost anulat sau nu mai circulă pe întreg traseul. Renunț la întreaga călătorie.

După începerea călătoriei:

O Trenul cu care călătoresc a acumulat în parcurs o întârziere de minim 60 minute față de întârzierea de la îmbarcare. Renunț la continuarea călătoriei într-o stație din parcurs.

O Trenul cu care călătories a fost anulat sau nu mai circulă pe o porțiune. Renunț la continuarea călătoriei într-o stație din parcurs.

| ∆ltă | si | tuat | tie' |
|------|----|------|------|
| Anu  | 51 | uuu  | pic. |

O Alt motiv.

Doriți să ne transmiteți detalii suplimentare?

|                          |  | li |
|--------------------------|--|----|
| ← Înapoi Pasul următor → |  |    |

Atunci cănd renunțați într-o stație din parcurs se va trece ultimul tren cu care ați călătorit și stația până unde ați călătorit.

| Aveți bilet dus-întors. La ce tren întâmpinați o problemă?<br>La tenul de ducere și doresc renunțarea integrală la biletul dus-întors<br>La tenul de ducere și doresc să păstrez întoarcerea<br>La tenul de întoarcere<br>Ce problemă ați întâmpinat?<br>înainte de începerea călătoriei:<br>Trenul a fost anulat sau nu mai circulă pe întreg traseul. Renunț la întreaga călătorie.<br>Trenul a fost anulat sau nu mai circulă pe întreg traseul. Renunț la întreaga călătorie.<br>Trenul du care călătoresc a acumulat în parcurs o întârziere de minim 60 minute față de întârzierea de la îmbarcare. Renunț la continuarea călătoriei într<br>stație din parcurs.<br>Trenul cu care călătoresc a fost anulat sau nu mai circulă pe o porțiune. Renunț la continuarea călătoriei într-o stație din parcurs.<br>Altă situație:<br>Alt motiv.<br>Pănă la ce stație ați călătorit?<br>Care a fost utlimul tren cu care ați călătorit?<br>Videle                                                                                                    |                                                                     |                                                                                                    |
|----------------------------------------------------------------------------------------------------|---------------------------------------------------------------------|----------------------------------------------------------------------------------------------------|
| <ul> <li>La trenul de ducere și doresc renunțarea integrală la biletul dus-întors</li> <li>La trenul de ducere și doresc să păstrez întoarcerea</li> <li>La trenul de întoarcere</li> </ul> Ce problemă ați întâmpinat? Inainte de încoperea câlătoriei: <ul> <li>Trenul a continim 60 minute întăziere. Renunț la întreaga călătorie.</li> <li>Trenul a fost anulat sau nu mai circulă pe întreg traseul. Renunț la întreaga călătorie.</li> <li>Trenul du care câlătoriei:</li> <li>Trenul cu care câlătoriesc a acumulat în parcurs o întârziere de minim 60 minute față de întârzierea de la îmbarcare. Renunț la continuarea câlătoriei într stați din parcurs. Trenul cu care câlătoresc a fost anulat sau nu mai circulă pe o porțiune. Renunț la continuarea călătoriei într-o stație din parcurs. Alt motiv. Pănă la ce stație ați câlători? Care a fost utlimul tren cu care ați călători? Videle Videle Videle Videle Videle</li></ul>                                                                                                    | Aveți bilet dus-întors. La                                          | ce tren întâmpinați o problemă?                                                                                                    |
| <ul> <li>La trenul de ducere și doresc să păstrez întoarcerea</li> <li>La trenul de întoarcere</li> </ul> Ce problemă ați întâmpinat? inainte de începerea călătoriei: <ul> <li>Trenul are minim 60 minute întârziere. Renunț la întreaga călătorie.</li> <li>Trenul a fost anulat sau nu mai circulă pe întreg traseul. Renunț la întreaga călătorie.</li> <li>După începerea călătoriei:</li> <li>Trenul cu care călătoriei:</li> <li>Trenul cu care călătoresc a acumulat în parcurs o întârziere de minim 60 minute față de întârzierea de la îmbarcare. Renunț la continuarea călătoriei întrestație din parcurs.</li> <li>Trenul cu care călătoresc a fost anulat sau nu mai circulă pe o porțiune. Renunț la continuarea călătoriei întrostație din parcurs.</li> <li>Att motiv.</li> </ul> Până la ce stație ați călătorit? Zare a fost stația până la care ați călătorit? Videle Videle Videle                                                                                                    | La trenul de ducere şi d                                            | loresc renunțarea integrală la biletul dus-întors                                                                                   |
| <ul> <li>La ternul de întoarcere</li> <li>Ce problemă ați întâmpinat?</li> <li>Inainte de începerea călătoriei: <ul> <li>Trenul are minim 60 minute întârziere. Renunț la întreaga călătorie.</li> <li>Trenul a fost anulat sau nu mai circulă pe întreg traseul. Renunț la întreaga călătorie.</li> <li>După începerea călătoriei: <ul> <li>Trenul cu care călătoriei:</li> <li>Trenul cu care călătories:</li> <li>Trenul cu care călătories:</li> <li>Trenul cu care călătories:</li> <li>Trenul cu care călătories:</li> <li>Trenul cu care călătories:</li> <li>Trenul cu care călătories:</li> <li>Trenul cu care călătoresc a fost anulat sau nu mai circulă pe o porțiune. Renunț la continuarea călătoriei într-o stație din parcurs.</li> </ul> </li> <li>Alt motiv.</li> <li>Până la ce stație ați călătorit?</li> <li>Taere a fost stația până la care ați călătorit?</li> <li>Videle </li> <li>Videle </li> </ul> </li> <li>Videle </li> <li>Videle </li> </ul>                                                                                                    | <ul> <li>La trenul de ducere și d</li> </ul>                        | loresc să păstrez întoarcerea                                                                                                    |
| Ce problemă ați întămpinat?<br>inainte de începerea călătoriei:<br>Trenul are minim 60 minute întărziere. Renunț la întreaga călătorie.<br>Trenul a fost anulat sau nu mai circulă pe întreg traseul. Renunț la întreaga călătorie.<br>După începerea călătorei:<br>Trenul cu care călătoresc a acumulat în parcurs o întârziere de minim 60 minute față de întărzierea de la îmbarcare. Renunț la continuarea călătoriei într<br>stație din parcurs.<br>Trenul cu care călătoresc a fost anulat sau nu mai circulă pe o porțiune. Renunț la continuarea călătoriei într-o stație din parcurs.<br>Ată situație:<br>Att motiv.<br>Până la ce stație ați călătorit?<br>Care a fost utimul tren cu care ați călătorit?<br>Tare a fost stația până la care ați călătorit?<br>Videle                                                                                                    | La trenul de întoarcere                                             |                                                                                                    |
| Inainte de începerea călătoriei:  Trenul are minim 60 minute întărziere. Renunț la întreaga călătorie.  Trenul are minim 60 minute întărziere. Renunț la întreaga călătorie.  Trenul are călătoriei:  Trenul a care călătoriei:  Trenul care călătorie:  Trenul cu care călătores a acumulat în parcurs o întârziere de minim 60 minute față de întărzierea de la îmbarcare. Renunț la continuarea călătoriei întrestație din parcurs. Trenul cu care călătores a fost anulat sau nu mai circulă pe o porțiune. Renunț la continuarea călătoriei întro-o stație din parcurs. Trenul cu care călătorie: Altă situație: Alt a situație: Alt motiv. Până la ce stație ați călătorit? Tare a fost utimul tren cu care ați călătorit? Tare a fost stația până la care ați călătorit? Videl Care a fost stația până la care ați călătorit? Videl Care a fost stația până la care ați călătorit?                                                                                                    | Ce problemă ați întâmpin                                            | at?                                                                                                    |
| <ul> <li>Trenul are minim 60 minute întârziere. Renunț la întreaga călătorie.</li> <li>Trenul a fost anulat sau nu mai circulă pe întreg traseul. Renunț la întreaga călătorie.</li> <li>După începerea călătoriei:</li> <li>Trenul cu care călătoresc a acumulat în parcurs o întârziere de minim 60 minute față de întârzierea de la îmbarcare. Renunț la continuarea călătoriei întrestație din parcurs.</li> <li>Trenul cu care călătoresc a fost anulat sau nu mai circulă pe o porțiune. Renunț la continuarea călătoriei întrostație din parcurs.</li> <li>Alt motiv.</li> <li>Până la ce stație ați călătorit?</li> <li>Care a fost stația până la care ați călătorit?</li> <li>Videle  </li> <li>Videle  </li> <li>Videle  </li> </ul>                                                                                                    | Înainte de începerea călăt                                          | oriei:                                                                                                    |
| <ul> <li>Trenul a fost anulat sau nu mai circulă pe întreg traseul. Renunț la întreaga călătorie.</li> <li>După începerea călătoriei: <ul> <li>Trenul cu care călătoresc a acumulat în parcurs o întârziere de minim 60 minute față de întârzierea de la îmbarcare. Renunț la continuarea călătoriei întrestație din parcurs.</li> <li>Trenul cu care călătoresc a fost anulat sau nu mai circulă pe o porțiune. Renunț la continuarea călătoriei întrestă situație:</li> <li>Alt motiv.</li> </ul> </li> <li>Până la ce stație ați călătorit?</li> <li>Care a fost stația până la care ați călătorit?</li> <li>Videle  </li> <li>Videle  </li> </ul>                                                                                                    | O Trenul are minim 60 mi                                            | nute întârziere. Renunț la întreaga călătorie.                                                                                      |
| După începerea călătoriei:         • Trenul cu care călătories a acumulat în parcurs o întârziere de minim 60 minute față de întârzierea de la îmbarcare. Renunț la continuarea călătoriei întrestație din parcurs.         • Trenul cu care călătores a fost anulat sau nu mai circulă pe o porțiune. Renunț la continuarea călătoriei într-o stație din parcurs.         • Trenul cu care călătoris:         • Altă situație:         • Alt motiv.         Pănă la ce stație ați călătorit?         Care a fost ultimul tren cu care ați călătorit?         Videle         • Videle         • Dorți să ne transmiteți detalii suplimentare?                                                                                                    | <ul> <li>Trenul a fost anulat sau</li> </ul>                        | u nu mai circulă pe întreg traseul. Renunț la întreaga călătorie.                                                                   |
| Trenul cu care călătoresc a acumulat în parcurs o întârziere de minim 60 minute față de întârzierea de la îmbarcare. Renunț la continuarea călătoriei într<br>stație din parcurs. Trenul cu care călătoresc a fost anulat sau nu mai circulă pe o porțiune. Renunț la continuarea călătoriei într-o stație din parcurs.<br>Altă situație: Alt motiv. Alt motiv. Table a fost ultimul tren cu care ați călătorit? Table a fost stația până la care ați călătorit? Care a fost stația până la care ați călătorit? Videl Care a fost stația până la care ați călătorit? Videl Care a fost stația până la care ați călătorit?                                                                                                    | După începerea călătoriei:                                          |                                                                                                    |
| Trenul cu care călătoresc a fost anulat sau nu mai circulă pe o porțiune. Renunț la continuarea călătoriei într-o stație din parcurs. Altă situație: Alt motiv. Până la ce stație ați călătorit? Care a fost ultimul tren cu care ați călătorit?  1822 Care a fost stația până la care ați călătorit? Videl Videl  | <ul> <li>Trenul cu care călătore<br/>statie din parcurs.</li> </ul> | sc a acumulat în parcurs o întârziere de minim 60 minute față de întârzierea de la îmbarcare. Renunț la continuarea călătoriei într |
| Altă situație:<br>> Alt motiv.<br>Pănă la ce stație ați călătorit?<br>Care a fost ultimul tren cu care ați călătorit?<br>1822<br>Care a fost stația până la care ați călătorit?<br>Videle<br>Doriți să ne transmiteți detalii suplimentare?                                                                                                    | <ul> <li>Trenul cu care călătore</li> </ul>                         | sc a fost anulat sau nu mai circulă pe o portiune. Renunt la continuarea călătoriei într-o statie din parcurs.                      |
| <ul> <li>Alt motiv.</li> <li>Până la ce stație ați călătorit?</li> <li>Care a fost ultimul tren cu care ați călătorit?</li> <li>1822  </li> <li>Care a fost stația până la care ați călătorit?</li> <li>Videle  </li> <li>Voriți să ne transmiteți detalii suplimentare?</li> </ul>                                                                                                    | Altă situație:                                                      |                                                                                                    |
| Pănă la ce stație ați călătorit?<br>Care a fost ultimul tren cu care ați călătorit?<br>1822 ~<br>Care a fost stația până la care ați călătorit?<br>Videle ~<br>Doriți să ne transmiteți detalii suplimentare?                                                                                                    | O Alt motiv.                                                        |                                                                                                    |
| Videle  Videle | 1822<br>Care a fost stația până la                                  | care ati călătorit?                                                                                                    |
| Doriți să ne transmiteți detalii suplimentare?                                                                                                    | Videle                                                              |                                                                                                    |
| Doriți să ne transmiteți detalii suplimentare?                                                                                                    | VIGCIC                                                              |                                                                                                    |
| on, ou ne nanomice, detain oupimentale.                                                                                                    | Doriti să ne transmiteți de                                         | atalii sunlimentare?                                                                                                    |
|                                                                                                    | bong ou ne transmiteg at                                            |                                                                                                    |
|                                                                                                    |                                                                     |                                                                                                    |
|                                                                                                    |                                                                     |                                                                                                    |
|                                                                                                    |                                                                     |                                                                                                    |
|                                                                                                    |                                                                     |                                                                                                    |
|                                                                                                    |                                                                     |                                                                                                    |
|                                                                                                    |                                                                     |                                                                                                    |
|                                                                                                    |                                                                     |                                                                                                    |
|                                                                                                    | ← Inapoi Pasul urmă                                                 | itor→                                                                                                    |
| ← Înapoi Pasul următor →                                                                                                    |                                                                     |                                                                                                    |

În funcție de situația în care vă aflați se va trece la finalizarea operației de restituire se apasă butonul *Pasul următor, Confirm*.

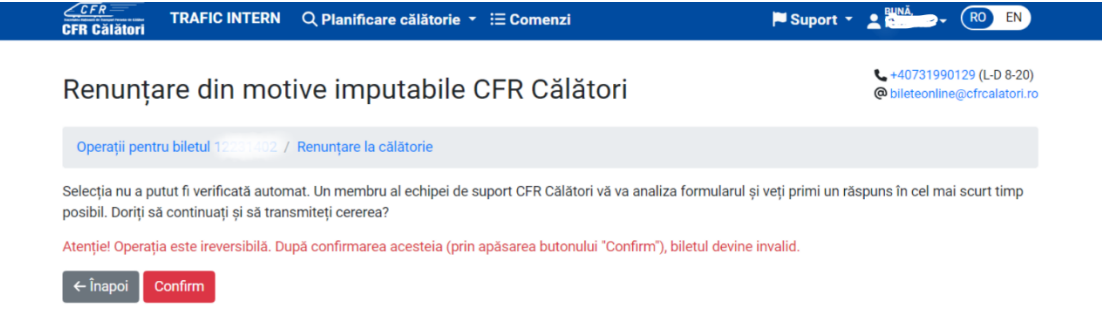

După confirmare se primește un mesaj de informare privind înregistrarea cererii de restituire:

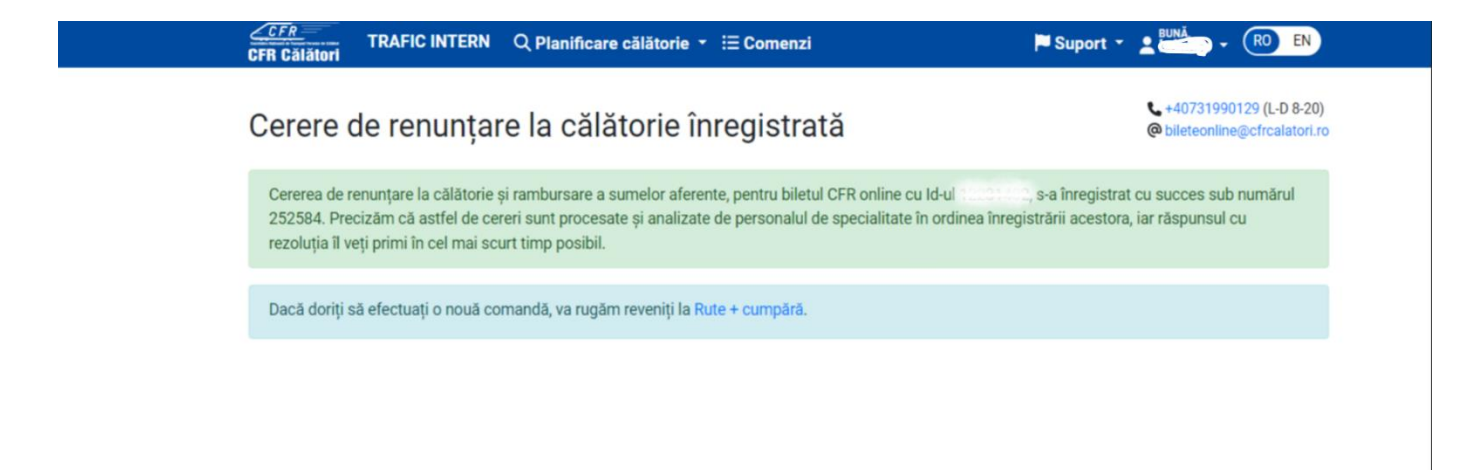

## 3. Restituirea unei legitimații emisă pentru mai multe trenuri și se pierde unul din trenurile de legătură

După ce vom urma pașii anteriori vom alege din lista situația pentru care solicităm restituirea.

Înainte de începerea călătoriei:

#### Ce problemă ați întâmpinat?

Înainte de începerea călătoriei:

- Trenul are minim 60 minute întârziere. Renunț la întreaga călătorie.
- $\odot\,$  Trenul are întârziere și conduce la pierderea legăturii. Renunț la întreaga călătorie.
- O Trenul a fost anulat sau nu mai circulă pe întreg traseul. Renunț la întreaga călătorie.

După începerea călătoriei:

- O Am pierdut trenul de legătură. Renunț la continuarea călătoriei.
- O Unul din trenurile cu care călătoresc a acumulat în parcurs o întârziere de minim 60 minute față de întârzierea de la îmbarcare. Renunț la continuarea călătoriei într-o stație din parcurs.
- O Unul din trenurile cu care călătoresc a fost anulat sau nu mai circulă pe o porțiune. Renunț la continuarea călătoriei într-o stație din parcurs.

|   | • W |       |       |            |
|---|-----|-------|-------|------------|
|   | 10  | OIT   | 11011 | 0'         |
| A |     | SIL   | uau   |            |
|   |     | ~ ~ ~ |       | <b>.</b> . |
|   |     |       |       |            |

Alt motiv.

#### Doriți să ne transmiteți detalii suplimentare?

| 1        |                  |                                         |  |  |  |
|----------|------------------|-----------------------------------------|--|--|--|
| ← Înanoi | Dacul următor -> |                                         |  |  |  |
| < mapor  |                  |                                         |  |  |  |
| -        |                  | / · · · · · · · · · · · · · · · · · · · |  |  |  |

După începerea călătoriei se va bifa una din situațiile în care vă regăsiți ( se acumulează o întîrziere de minim 60 minute și se dorește renunțarea călătoriei; renunțarea într-o stație din parcurs sau în urma anulări trenului).

| Ce problemă ați întâmpinat?                                                                                                    |
|----------------------------------------------------------------------------------------------------|
| Înainte de începerea călătoriei:                                                                                                    |
| 🔾 Trenul are minim 60 minute întârziere. Renunț la întreaga călătorie.                                                                                                    |
| O Trenul are întârziere și conduce la pierderea legăturii. Renunț la întreaga călătorie.                                                                                                    |
| 🔾 Trenul a fost anulat sau nu mai circulă pe întreg traseul. Renunț la întreaga călătorie.                                                                                                    |
| După începerea călătoriei:                                                                                                    |
| em pierdut trenul de legătură. Renunț la continuarea călătoriei.                                                                                                    |
| O Unul din trenurile cu care călătoresc a acumulat în parcurs o întârziere de minim 60 minute față de întârzierea de la îmbarcare. Renunț la continuarea călătoriei într-o stație din parcurs. |
| 🔾 Unul din trenurile cu care călătoresc a fost anulat sau nu mai circulă pe o porțiune. Renunț la continuarea călătoriei într-o stație din parcurs.                                            |
| Altă situație:                                                                                                    |
| O Alt motiv.                                                                                                    |
| Doriți să ne transmiteți detalii suplimentare?                                                                                                    |
|                                                                                                    |
|                                                                                                    |
|                                                                                                    |
|                                                                                                    |
|                                                                                                    |
|                                                                                                    |
|                                                                                                    |
|                                                                                                    |

Atunci cănd renunțați într-o stație din parcurs se va trece ultimul tren cu care ați călătorit și stația până unde ați călătorit.

| Ce problemă ați întâmp                            | inat?                                                                                                    |
|---------------------------------------------------|----------------------------------------------------------------------------------------------------|
| Inainte de începerea căl                          | ătoriei:                                                                                                    |
| O Trenul are minim 60 i                           | minute întărziere. Renunț la întreaga călătorie.                                                                                                   |
| <ul> <li>Trenul are întârziere s</li> </ul>       | și conduce la pierderea legăturii. Renunț la întreaga călătorie.                                                                                   |
| <ul> <li>Trenul a fost anulat s</li> </ul>        | sau nu mai circulă pe întreg traseul. Renunț la întreaga călătorie.                                                                                |
| După începerea călători                           | iei:                                                                                                    |
| <ul> <li>Am pierdut trenul de</li> </ul>          | legătură. Renunț la continuarea călătoriei.                                                                                                    |
| Unul din trenurile cu<br>călătoriei într-o stație | care călătoresc a acumulat în parcurs o întârziere de minim 60 minute față de întârzierea de la îmbarcare. Renunț la continuarea<br>e din parcurs. |
| O Unul din trenurile cu                           | care călătoresc a fost anulat sau nu mai circulă pe o portiune. Renunt la continuarea călătoriei într-o statie din parcurs.                        |
| Altă situatie:                                    |                                                                                                    |
| <ul> <li>Alt motiv.</li> </ul>                    |                                                                                                    |
|                                                   |                                                                                                    |
| Până la ce stație ați călă                        | ătorit?                                                                                                    |
| Care a fost ultimul tren                          | cu care ați călătorit?                                                                                                    |
| 1883                                              | v                                                                                                    |
| 1000                                              |                                                                                                    |
| Care a fost stația până l                         | la care ați călătorit?                                                                                                    |
| Ciulnița                                          | v                                                                                                    |
|                                                   |                                                                                                    |
| Doriți să ne transmiteți                          | detalii suplimentare?                                                                                                    |
|                                                   |                                                                                                    |
|                                                   |                                                                                                    |
|                                                   |                                                                                                    |
|                                                   |                                                                                                    |
|                                                   |                                                                                                    |
|                                                   |                                                                                                    |
|                                                   |                                                                                                    |
|                                                   |                                                                                                    |
|                                                   |                                                                                                    |
| ← Inapoi Pasul urr                                | nātor →                                                                                                    |
|                                                   |                                                                                                    |

În funcție de situația în care vă aflați se va trece la finalizarea operației de restituire se apasă butonul *Pasul următor, Confirm*.

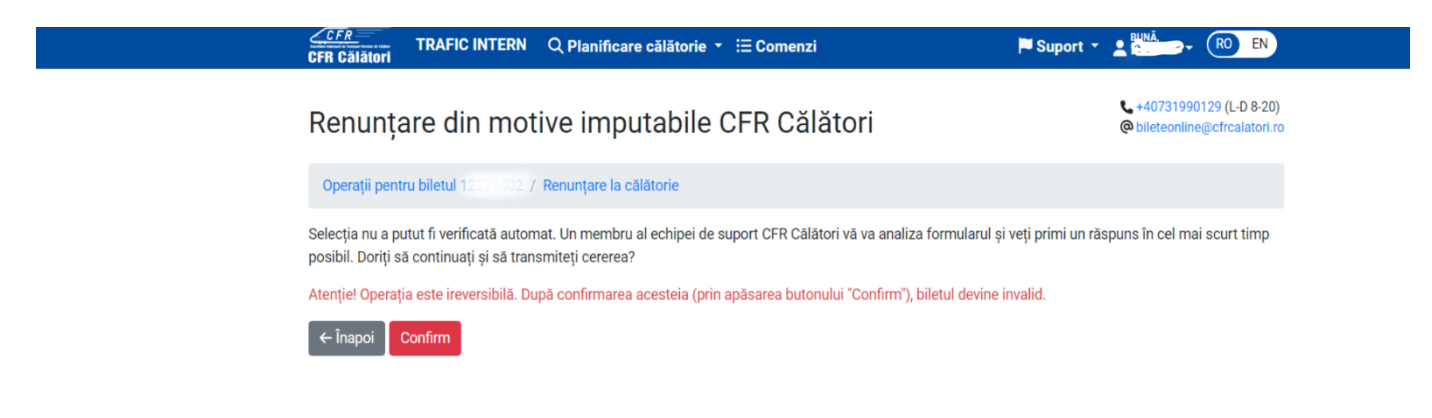

După confirmare se primește un mesaj de informare privind înregistrarea cererii de restituire:

Suport - Suport - RO EN

# Cerere de renunțare la călătorie înregistrată

L +40731990129 (L-D 8-20) bileteonline@cfrcalatori.ro

Cererea de renunțare la călătorie și rambursare a sumelor aferente, pentru biletul CFR online cu Id-ul 1000000, s-a înregistrat cu succes sub numărul 252584. Precizăm că astfel de cereri sunt procesate și analizate de personalul de specialitate în ordinea înregistrării acestora, iar răspunsul cu rezoluția îl veți primi în cel mai scurt timp posibil.

Dacă doriți să efectuați o nouă comandă, va rugăm reveniți la Rute + cumpără.